## Link SKY Mapping Products to Agvance Products

Last Modified on 10/04/2024 3:43 pm CDT

SKY Mapping Products can be linked to Agvance Products in the Hub.

- 1. Navigate to the Product to link in Agvance and choose Edit.
- 2. Double-click in the <Agvance SKY Mapping Product Name> field on the Mapping Recs tab.

| Mapping                                                  | program. By filling ou |                                            |                          |  |  |
|----------------------------------------------------------|------------------------|--------------------------------------------|--------------------------|--|--|
| Product Category                                         | (Not Used In Mapping)  | Name                                       | △ Manufacturer ^         |  |  |
| Code                                                     |                        | A                                          | A                        |  |  |
|                                                          |                        | 0-0-25 (17% S)                             | Tessenderlo Kerley, Inc  |  |  |
| Description                                              |                        | 0-0-30                                     | Helena Agri-Enterprise:  |  |  |
| Product Form                                             | Unknown                | 0-0-50-17S SOP                             | Yara North America, Inc  |  |  |
|                                                          |                        | 0-0-60 Potash                              | The Mosaic Company       |  |  |
|                                                          |                        | 0-0-62 Potash                              | The Mosaic Company       |  |  |
| <agvance mapping="" name="" product="" sky=""></agvance> |                        | 0-0-62 Potash Fines                        | The Mosaic Company       |  |  |
| 0-0-60 Potash                                            |                        | 0-46-0 TSP                                 | Helena Agri-Enterprise:  |  |  |
|                                                          |                        | <ul> <li>0-52-0 Phosphoric Acid</li> </ul> | JR Simplot Company       |  |  |
|                                                          |                        | 10.6-36-0                                  | Ag Service, Inc.         |  |  |
|                                                          |                        | 10-30-00 Suspension                        | Ag Service, Inc.         |  |  |
|                                                          |                        | 10-34-0                                    | Crop Production Servic * |  |  |
|                                                          |                        |                                            |                          |  |  |

- If the Agvance Product is linked to an Agrian ID and the Agrian ID matches the one in SKY Mapping, the Product will automatically link.
  - Double-click in the <Agvance SKY Mapping Product Name> field to choose a different Product if needed.
- If there is not an Agrian ID set up on the Product, choose the SKY Mapping Product to link to the Agvance Product.
- 3. Highlight the Product in the <*Agvance SKY Mapping Product Name*> field and use the **Delete** key on the

keyboard to delete a linked Product.

**Note:** It is recommended to link Agvance Products in the master Location so if Product Sync Rules are set up, the information will be available in other Locations. Ensure Line 67 on the *Setup Product Synchronization Rules* window found at *Hub / Setup* has both *Sync on Add* and *Sync on Edit* checked.

| Whe<br>depa<br>pro<br>co | n performing an 'ADD' of a product, the prog<br>rtments and update/populate all information i<br>When performing an 'EDIT' of a product the<br>iducts in related departments with the inform<br>form, it will also perform an ADD to any new<br>product setup a | Sync on Add<br>Tag All<br>Untag All | Sync on Edit<br>Tag All<br>Untag All |                         |   |
|--------------------------|----------------------------------------------------------------------------------------------------|-------------------------------------|--------------------------------------|-------------------------|---|
|                          | Data Element Name                                                                                                    | Editable Description                | Sync on Add                          | Sync on Edit            | ^ |
| 58                       | product.MPSDescription                                                                                                    | product.MPSDescription              |                                      |                         |   |
| 59                       | product.MPSProductFormInt                                                                                                    | product.MPSProductFormInt           |                                      | $\overline{\checkmark}$ |   |
| 60                       | product.onhold                                                                                                    | product.onhold                      |                                      | $\checkmark$            |   |
| 61                       | product.MPSMinSetPoint                                                                                                    | product.MPSMinSetPoint              |                                      | $\checkmark$            |   |
| 62                       | product.MPSMaxSetPoint                                                                                                    | product.MPSMaxSetPoint              |                                      | $\checkmark$            |   |
| 63                       | product.MPSSwitchSetPoint                                                                                                    | product.MPSSwitchSetPoint           | $\checkmark$                         | $\checkmark$            |   |
| 64                       | product.MPSOutOfFieldRate                                                                                                    | product.MPSOutOfFieldRate           | $\checkmark$                         | $\checkmark$            |   |
| 65                       | product.MPSRoundRecMethodInt                                                                                                    | product.MPSRoundRecMethodint        | $\checkmark$                         | $\checkmark$            |   |
| 66                       | product.MPSRoundRecValue                                                                                                    | product.MPSRoundRecValue            |                                      | $\checkmark$            |   |
| 67                       | product.MapXRefGUID                                                                                                    | product.MapXRefGUID                 | $\checkmark$                         | $\checkmark$            |   |
| 68                       | product.MPSCRM                                                                                                    | product.MPSCRM                      |                                      |                         |   |
| 69                       | product.MPSGDDMaturity                                                                                                    | product.MPSGDDMaturity              |                                      |                         |   |
| 70                       | product.MPSGDDSilk                                                                                                    | product.MPSGDDSilk                  |                                      |                         |   |
| 71                       | product.MPSCropHeatUnits                                                                                                    | product.MPSCropHeatUnits            |                                      |                         |   |
| 72                       | product.LastModifiedUTC                                                                                                    | product.LastModifiedUTC             |                                      |                         |   |
| 73                       | product.PCPRegNum                                                                                                    | product.PCPRegNum                   |                                      |                         | ¥ |
| ] Sy<br>Z Lie            | ynchronize Adds only when needed for tran                                                                                                    | sactions                            |                                      |                         |   |